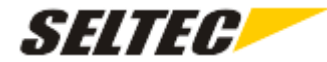

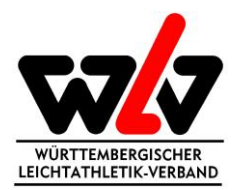

## Beantragung Lizenzen TAF 3

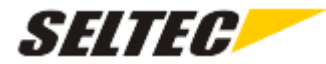

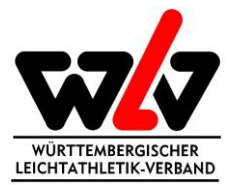

.

| ← → C  ⓐ service.laportal.net/dashboard                                                                          |           | \$           | θ   | : |
|----------------------------------------------------------------------------------------------------|-----------|--------------|-----|---|
| SELTEC                                                                                                    | ANMELDUNG | REGISTRIEREN | • • | ) |
| LA.Portal Service                                                                                                |           |              |     |   |
| Willkommen beim Seltec Portal.<br>Bitte loggen Sie sich ein (mit Ihren Zugangsdaten für LA.Net oder das Portal). |           |              |     |   |
| Haben Sie noch keine Zugangsdaten, so registrieren Sie sich bitte neu.                                           |           |              |     |   |
|                                                                                                    |           |              |     |   |
|                                                                                                    |           |              |     |   |
|                                                                                                    |           |              |     |   |
|                                                                                                    |           |              |     |   |
|                                                                                                    |           |              |     |   |
|                                                                                                    |           |              |     |   |

© 2019 by Seltec GmbH

Die Beantragung erfolgt über das Seltec-Portal: service.laportal.net

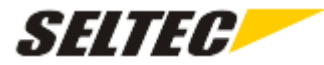

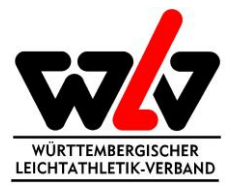

| ← → C                 |                                  |           | ☆            |
|-----------------------|----------------------------------|-----------|--------------|
| SELTEC                |                                  | ANMELDUNG | REGISTRIEREN |
|                       | Registrieren                     |           |              |
|                       | Vorname                          |           |              |
|                       | Nachname                         |           |              |
|                       | Email                            |           |              |
|                       | Passwort                         |           |              |
|                       | Passwort bestätigen              |           |              |
| •                     | Deutscher Leichtathletik-Verband |           |              |
|                       | de                               |           |              |
|                       | REGISTRIEREN                     |           |              |
|                       |                                  |           |              |
|                       |                                  |           |              |
| © 2019 by Seltec GmbH |                                  |           |              |

Im ersten Schritt hat die Registrierung zu erfolgen. Beim Dachverband ist hier der Deutsche Leichtathletik-Verband auszuwählen.

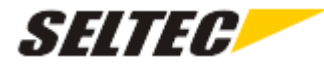

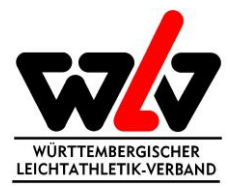

| ← → C                                                                                   |           | 0 <del>.</del> ☆ | Θ : |
|-----------------------------------------------------------------------------------------|-----------|------------------|-----|
| SELTEC                                                                                  | ANMELDUNG | REGISTRIEREN     | Θ   |
| Registrieren                                                                            |           |                  |     |
| Deske für Ihre Desistringung Ditte bestätigen Sie die E Meil die en Sie gesondet wurde. |           |                  |     |
| Danke für hite Registifierung. Bitte bestangen sie die E-wan die an sie gesender wurde. |           |                  |     |
|                                                                                         | _         |                  |     |
|                                                                                         |           |                  |     |
|                                                                                         |           |                  |     |
|                                                                                         |           |                  |     |
|                                                                                         |           |                  |     |
|                                                                                         |           |                  |     |
|                                                                                         |           |                  |     |
|                                                                                         |           |                  |     |
|                                                                                         |           |                  |     |
|                                                                                         |           |                  |     |
| © 2019 by Seltec GmbH                                                                   |           |                  |     |

Die Registrierung wird mit der Bestätigung der Mailadresse abgeschlossen.

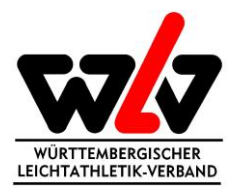

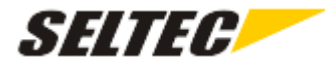

| SELTEC                |                                                                                  | ANMELDUNG | REGISTRIEREN | 1 \varTheta |
|-----------------------|----------------------------------------------------------------------------------|-----------|--------------|-------------|
|                       | Bestätigen                                                                       |           |              |             |
|                       | Ihr Konto wurde erfolgreich bestätigt. Sie können sich jetzt einloggen ANMELDUNG |           |              |             |
|                       |                                                                                  |           |              |             |
|                       |                                                                                  |           |              |             |
|                       |                                                                                  |           |              |             |
|                       |                                                                                  |           |              |             |
|                       |                                                                                  |           |              |             |
|                       |                                                                                  |           |              |             |
|                       |                                                                                  |           |              |             |
|                       |                                                                                  |           |              |             |
| © 2019 by Seltec GmbH |                                                                                  |           |              |             |

🗧 🔶 🖁 service.laportal.net/confirm?userld=6d334d50-e0fb-4b5c-80d1-4f24b6fdd1d6&code=CfDJ88E%2F49pKUDRFkjZyfABWbQymGSUenGul%2F%2FivtqYvLKaeP731YBev6UuxoMJeBgidZVsKN7HxHz6VlfhVQspmMSv61n%2FXwurr... 🛐 🚖 😁 🚼

Anschließend können Sie sich im Service-Portal einloggen.

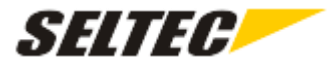

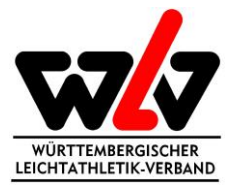

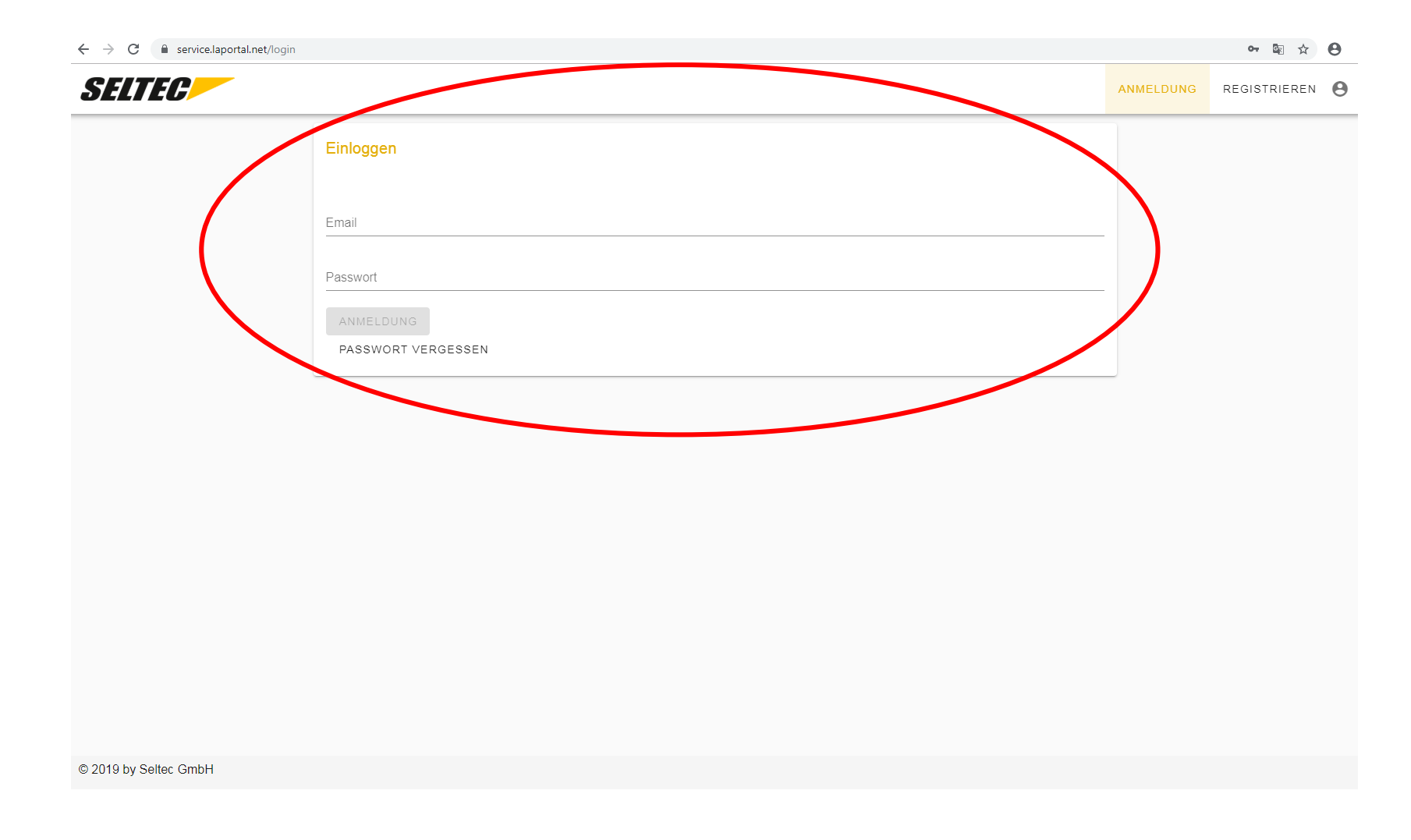

Geben Sie dazu Ihre registrierte Mailadresse und das angelegte Passwort.

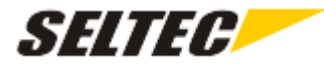

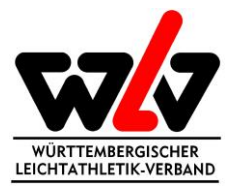

| ← → C                                                                                                    |                | ⊶ ⊠ ☆ 8     | , |
|----------------------------------------------------------------------------------------------------|----------------|-------------|---|
| SELTEC                                                                                                    | ROLLENANFRAGEN | AUSLOGGEN 🤅 | • |
| LA.Portal Service                                                                                                    |                |             |   |
| Wenn Sie sich mit Ihrem LA.Net Zugang hier am Portal angemeldet haben, können Sie unter "Lizenz" Ihre Lizenz für TAF 3 herunterladen.<br>Haben Sie sich direkt hier im Portal registriert, oder sehen Sie den "Lizenz" Menüpunkt nicht, so müssen Sie erst eine Benutzerrolle für Ihren Verein<br>beantragen.<br>Wurde diese Rolle vom zuständigen LV bestätigt, können auch Sie sich unter "Lizenz" Ihre Lizenz für TAF 3 herunterladen. |                |             |   |
|                                                                                                    |                |             |   |
|                                                                                                    |                |             |   |
|                                                                                                    |                |             |   |
|                                                                                                    |                |             |   |
|                                                                                                    |                |             |   |
|                                                                                                    |                |             |   |
|                                                                                                    |                |             |   |

© 2019 by Seltec GmbH

Zur Beantragung der Lizenz kommen Sie über den Reiter "Rollenanfragen".

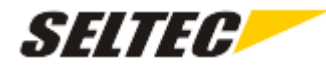

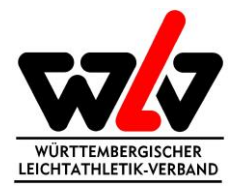

| → C 🔒 service.laportal.net/ro | lerequests        |          |                       |        |                  |         |                | on 🗟 🕁    | θ |
|-------------------------------|-------------------|----------|-----------------------|--------|------------------|---------|----------------|-----------|---|
| SELTEC                        | Ψ                 |          |                       |        |                  |         | ROLLENANFRAGEN | AUSLOGGEN | Θ |
|                               | Rollenanfragen    |          |                       |        |                  |         |                |           |   |
|                               | NEUE ANFRAGE      | )        |                       |        |                  |         |                |           |   |
|                               | Organisation      | Benutzer | Rolle<br>No data avai | Status | Grund            | Actions |                |           |   |
|                               |                   |          | < >                   |        |                  | 15 👻    | _              |           |   |
|                               | Anfrage entfernen |          | ✓ Anfrage genehmigen  |        | Anfrage ablehnen |         |                |           |   |
|                               |                   |          |                       |        |                  |         |                |           |   |
|                               |                   |          |                       |        |                  |         |                |           |   |
|                               |                   |          |                       |        |                  |         |                |           |   |
|                               |                   |          |                       |        |                  |         |                |           |   |
|                               |                   |          |                       |        |                  |         |                |           |   |
| 2019 by Seltec GmbH           |                   |          |                       |        |                  |         |                |           |   |

Starten Sie die Anfrage über den Button "NEUE ANFRAGE".

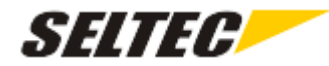

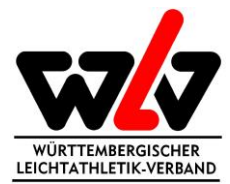

| Image: Control of Control of Contro | → C                 | lerequest              |                | o- 🔄 🕁    | Θ : |
|----------------------------------------------------------------------------------------------------|---------------------|------------------------|----------------|-----------|-----|
| Neue Rollenanforderung   Organisation     Role     ERSTELLEN   ZURÜCK                                                                                                    | SELTEC              | <b>v</b>               | ROLLENANFRAGEN | AUSLOGGEN | θ   |
| Organisation     Role     EXSTELLEN   ZURUCK                                                                                                    |                     | Neue Rollenanforderung |                |           |     |
| Role                                                                                                    | (                   | Organisation           | •              |           |     |
|                                                                                                    |                     | Rolle                  |                |           |     |
|                                                                                                    |                     | ERSTELLEN ZURÜCK       |                |           |     |
|                                                                                                    |                     |                        |                |           |     |
|                                                                                                    |                     |                        |                |           |     |
|                                                                                                    |                     |                        |                |           |     |
|                                                                                                    |                     |                        |                |           |     |
|                                                                                                    |                     |                        |                |           |     |
|                                                                                                    |                     |                        |                |           |     |
|                                                                                                    |                     |                        |                |           |     |
| © 2019 by Seltec GmbH                                                                                                    | 2019 by Seltec GmbH |                        |                |           |     |

Wählen Sie unter Organisation Ihren Verein oder ggf. Ihren Leichtathletikkreis aus, abhängig davon in welcher Organisation Sie Funktionsträger sind.

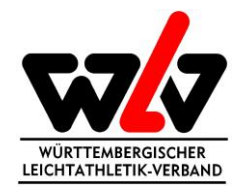

| SELTEC | v                                                        | ROLLENANFRAGEN AUSL |
|--------|----------------------------------------------------------|---------------------|
|        | Neue Rollenanforderung                                   |                     |
|        | Organisation<br>Württembergischer Leichtathletik-Verband |                     |
| /      | Rolle                                                    |                     |
|        | OrgAdmin                                                 |                     |
|        | Benutzer                                                 |                     |
|        |                                                          |                     |
|        |                                                          |                     |
|        |                                                          |                     |

Wählen Sie anschließend Ihre Rolle für Ihren Verein oder ggf. Ihren Leichtathletikkreis aus. Für die "TAF 3"-Lizenz sind ausschließlich der OrgAdmin und der Benutzer relevant. Beide Rolle befähigen zum Download der Lizenz. Der OrgAdmin kann darüber hinaus alle Rollenanforderungen, die seinen Kreis bzw. Verein betreffen, verwalten und erhält entsprechende Email-Benachrichtigungen. Ohne OrgaAdmin können aber keine Benutzerrollen vergeben werden. Die erste Person aus dem Kreis bzw. Verein sollte daher auf jeden Fall der OrgAdmin sein.

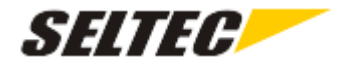

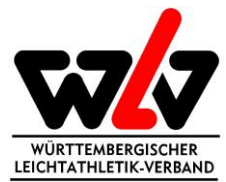

| $\leftrightarrow$ $\rightarrow$ C $$ service.laport | al.net/newrolerequest                                    |        |                | on 🗟 🕁    | θ |
|-----------------------------------------------------|----------------------------------------------------------|--------|----------------|-----------|---|
| SELTEC                                              | Württembergischer Leichtat 👻                             | LIZENZ | ROLLENANFRAGEN | AUSLOGGEN | Θ |
|                                                     | Neue Rollenanforderung                                   |        |                |           |   |
|                                                     | Organisation<br>Württembergischer Leichtathletik-Verband |        | •              |           |   |
|                                                     | Rolle<br>Benutzer                                        |        | •              |           |   |
|                                                     | ERSTELLEN ZURÜCK                                         |        |                |           |   |
|                                                     |                                                          |        |                |           |   |
|                                                     |                                                          |        |                |           |   |
|                                                     |                                                          |        |                |           |   |
|                                                     |                                                          |        |                |           |   |
|                                                     |                                                          |        |                |           |   |
|                                                     |                                                          |        |                |           |   |
|                                                     |                                                          |        |                |           |   |
| © 2019 by Seltec GmbH                               |                                                          |        |                |           |   |
|                                                     | Postätigen Sie Ibre Augwehl über den Putten ED           | OTEI   |                |           |   |

Bestätigen Sie Ihre Auswahl über den Button "ERSTELLEN"

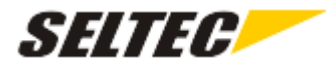

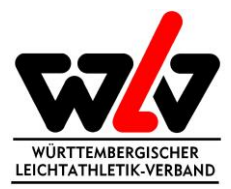

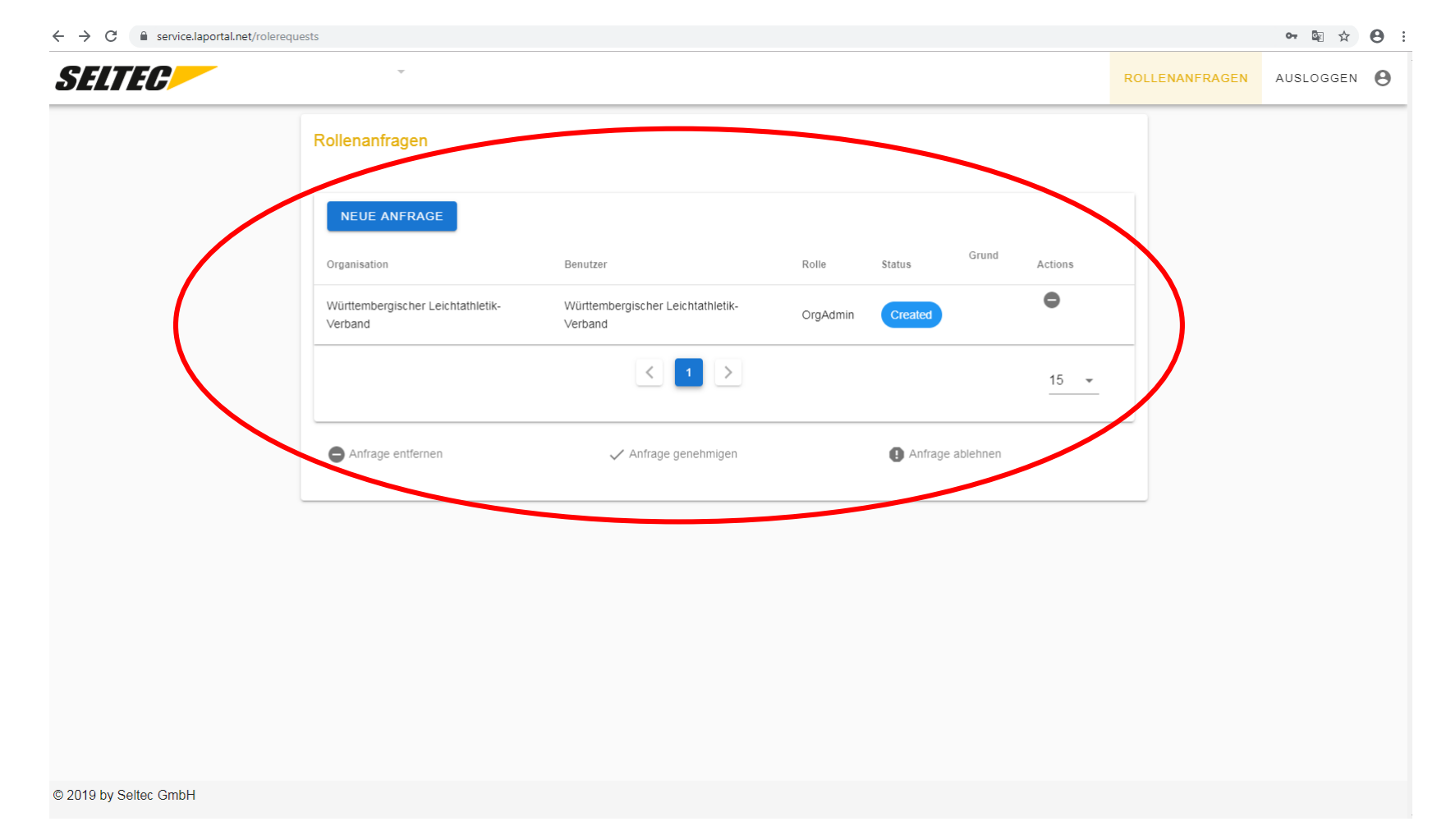

Ihre eingereichte Anfrage und deren Status können Sie anschließend unter dem Reiter "Rollenanfragen" einsehen. Wird Ihre Rollenanfrage akzeptiert oder abgelehnt, erhalten Sie eine Email-Benachrichtigung. Als OrgAdmin können Sie nach akzeptierter Anfrage auch eingehende Anfragen für Ihren Kreis oder Verein einsehen und bearbeiten.

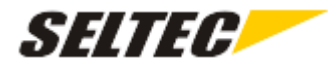

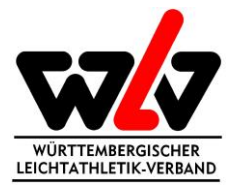

| ← → C 🗎 service.laportal.net/license | •• 🔤 ☆ 😁 :                      |
|--------------------------------------|---------------------------------|
| SETEC Württembergischer Leichtat -   | LIZENZ ROLLENANFRAGEN AUSLOGGEN |
| Lizenz<br>Herunterladen              |                                 |
|                                      |                                 |
|                                      |                                 |
|                                      |                                 |
|                                      |                                 |
| © 2019 by Seltec GmbH                |                                 |

Nach akzeptierter Anfrage haben Sie Zugriff auf den Reiter "Lizenz" und können dort Ihre "TAF 3"-Lizenz downloaden.

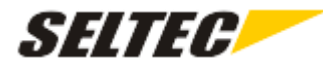

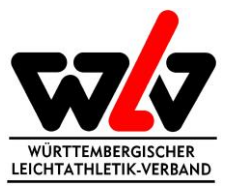

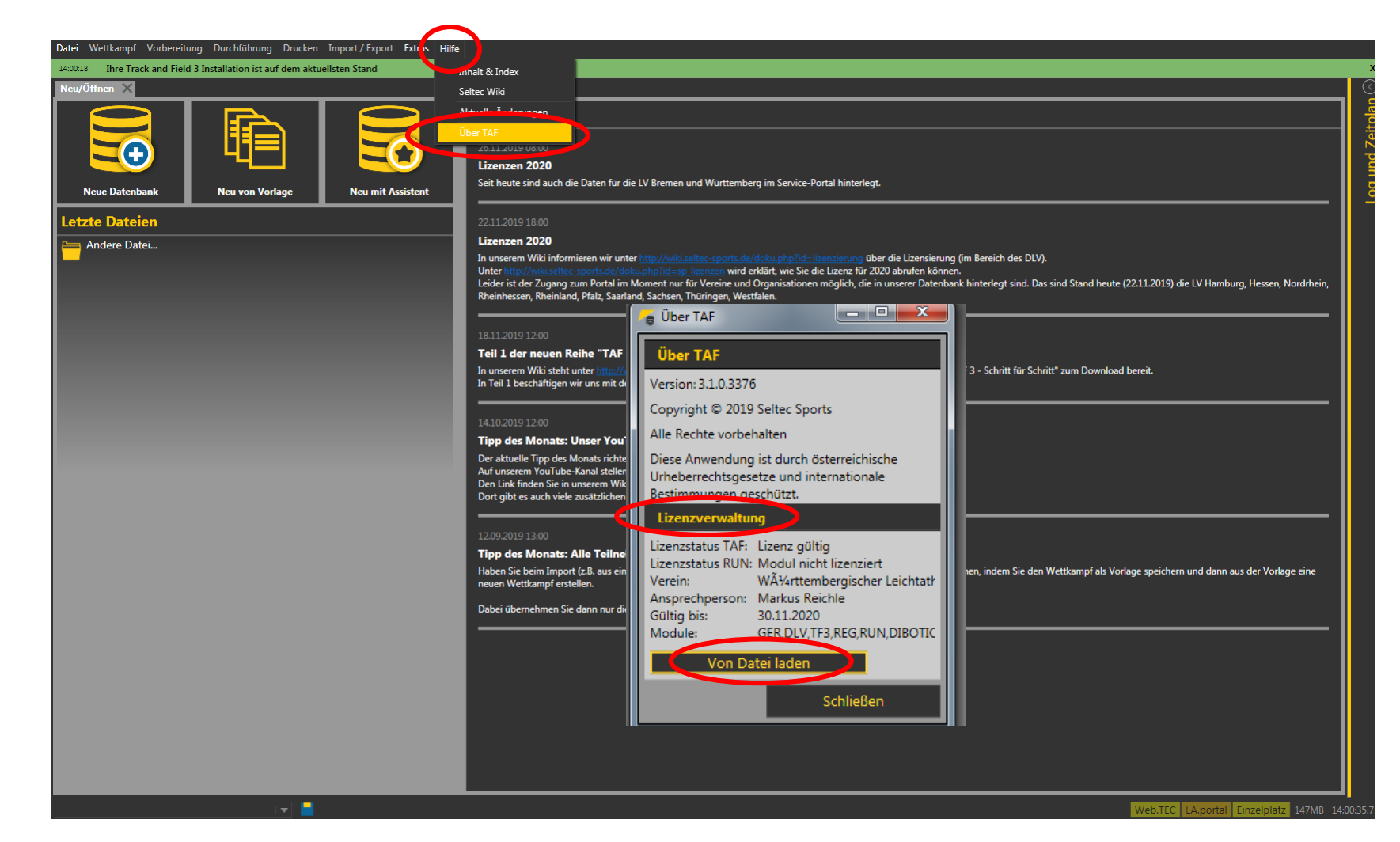

Sobald Sie die "TAF 3-Software" über <u>https://www.lanet2.de/software</u> heruntergeladen haben, können Sie die Lizenz über "Hilfe" → "Über TAF" → "Lizenzverwaltung" → "von Datei laden" einlesen.